### RS הדרכת עלמא – שיתוף משאבים

Lending digital

## 1. תהליך ללא מחלקת דיגיטציה

- Currently at: resource sharing library
  - unassigned לשים לב שאנחנו ב

.active ושהסטטוס הוא

| Al       | ma  | 😑 » Lending Requests Borrowing Requests 🚥 Resource Sharing Library - Resource Sharing Desk 🔹 之 💠 | 9   |
|----------|-----|--------------------------------------------------------------------------------------------------|-----|
|          |     | Physical items V Keywords V Ac                                                                   | dva |
|          | «   | Resource Sharing Lending Requests Task List (1 - 4 of 4) Print Slip Report Print                 | Sli |
| rrow     | (2) | Assigned to Me Unassigned To Others                                                              |     |
| ally (1) | (-) | Author     Q     Actions     Remove Requests     Change Status     Change Status                 |     |
|          | ~   | Select All 🔻 Activity Status : Active 👻                                                          |     |

### ממשיכים כרגיל

| Al                | ma       | 🖆 🔊 Lending Requests Borrowing Requests 🚥 Resource Sharing Library - Resource Sharing Desk 🔹 👤 💆 🛟                                                                                                    |
|-------------------|----------|----------------------------------------------------------------------------------------------------|
|                   |          | Physical items V Keywords V Advar                                                                                                    |
|                   | «        | Resource Sharing Lending Requests Task List (1 - 4 of 4)           Print Slip Report         Print Slip                                                                                                    |
| borrow            | ×<br>(2) | Assigned to Me Unassigned to Others                                                                                                    |
| sically (1)<br>1) | )        | Author • Q Actions • Change Status • Change Status • Change Status •                                                                                                    |
| ted               | ~        | □ Select All ▼ Activity Status : Active ▼ Add ▼ Manually                                                                                                    |
| orted             | ~        | 1       The big test : the secret history of the American meritocrac       From Search       Edit       Print Slip       "         Book {Book - Physical} By       External identifier: בדיקהן       Refresh       " |
|                   |          | Lemann, Nicholas (New<br>York : Farrar Straus and<br>Giroux c1990) Request Status: Shipped Physically<br>Resource Locate Status: Resource Located                                                                    |

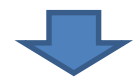

| All | Titles journ                                                                                                    | Physical              | Electronic          | Digital Ot | ner details | (Aleph)002203020T<br>Update Date: -                                                                                  | AU01         |                   | Cancel         | 1 |
|-----|----------------------------------------------------------------------------------------------------|-----------------------|---------------------|------------|-------------|----------------------------------------------------------------------------------------------------|--------------|-------------------|----------------|---|
|     | <ul> <li>The Uganda journal [journal]<br/>Journal (Journal (Ceased publication) - Physical) By Uganda<br/>Society (New York : Johnson Reprint Corp Vol. 1 (Jan. 1934)-<br/>v. 52 (2009))</li> <li>Subject: Uganda–Periodicals</li> </ul> |                       |                     |            |             | Medium Type: [journ<br>Language: English<br>ISSN: 0041-574X<br>Record number:<br>(Aleph)001516025T<br>Update Date: - | nal]<br>AU01 |                   |                |   |
|     |                                                                                                    | Physical (            | 1) Electronic       | Digital    | Other d     | etails                                                                                                    |              |                   |                |   |
|     |                                                                                                    | 1 Holdings   9 of 9 i | items are available |            |             |                                                                                                    |              |                   |                |   |
|     |                                                                                                    | Library               | Loca                | tion       | Call Numb   | er Acces                                                                                                    | sion Number  | Item Availability | Related Record |   |

### ממלאים את הטופס ושומרים

| ſ                                                      | General Information             |                         |     |                       |                          |   |
|--------------------------------------------------------|---------------------------------|-------------------------|-----|-----------------------|--------------------------|---|
|                                                        | Supplied To *                   | MIRA BEN ARI            | •   | Owner *               | Resource Sharing Library | - |
|                                                        | Request Status                  | Created lending request | •   | External identifier * | מס_הזמנה_פרטנו           |   |
|                                                        | Format                          | Digital                 | •   | Requested Media       | Any                      | • |
|                                                        | Allow Other Format              |                         |     |                       |                          |   |
|                                                        | Language                        |                         | •   | Copyright Status      |                          | - |
|                                                        | Shipping Cost                   |                         | ILS | Date Needed By        |                          |   |
| 7                                                      | Requester Email                 |                         |     | Level of Service      |                          | - |
|                                                        | Request note                    |                         |     |                       |                          |   |
| ריק (מתמלא לפי<br>של כל ספק).<br>0.0 אם מדובר ב<br>TOC | משאירים מ<br>הכללים<br>0 ממלאים |                         |     |                       |                          |   |

## ההזמנה נעלמת כמובן, מוצאים כרגיל (לא לשכוח לבדוק מצאי...).

| Status<br>Created lending regu                         | ×<br>. (1) | Assigned to Me Unassigned Assigned to Others                                                                                                    |                |
|--------------------------------------------------------|------------|----------------------------------------------------------------------------------------------------|----------------|
| Shipped Digitally (1)                                  |            | Author  Author | • 🕒 🗘          |
| Request Printed<br>No (2)                              | ~          | 🗌 Select All 🔻 Activity Status : Active 👻 Active Partner : MIRA BEN ARI 😒 Requested Format : Digital 😒 Update D                                                                                                    | ate : Today 🕲  |
| Request Reported<br>No (2)                             | ~          | Clear all                                                                                                    |                |
| Creation Date                                          | $\sim$     | 1 🗌 The Uganda journal [journal]/The Uganda journal                                                                                                    | Print Slip ••• |
| Today (2)                                              |            | Article {Journal (Ceased External identifier: מס_הזמנה_פרטנר External identifier: מס_הזמנה_פרטנר                                                                                                    |                |
| <b>Supplied Format</b><br>Digital (1)<br>Undefined (1) | ~          | By Uganda Society (New<br>York : Johnson Reprint<br>Corp Vol. 1 (Jan. 1934)-v.<br>52 (2009)) Request Status: Created lending request<br>Request Status: Created lending request<br>Resource Locate Status: Resource Located<br>Request Media: Any<br>Request Printed: No                                                                                                    | iit j          |
| <b>Due date</b><br>Undefined (2)                       | ~          | ISSN: 0041-574X Request Reported: No<br>Subject: Uganda-<br>Periodicals Request Reported: No<br>Requested Format: Digital                                                                                                    |                |
| Last Interest Date<br>Undefined (2)                    | ~          | MMS ID:         Creation Date: 24/05/2018           990015160250204146         Update Date: 24/05/2018                                                                                                    |                |
| Owning Library                                         | $\sim$     |                                                                                                    |                |
| Resource Sharing Lib.                                  | (2)        | Alerts                                                                                                    |                |
|                                                        |            |                                                                                                    |                |

| Alerts 🛛 🔶 F              | Physical (1)  | ectronic | Digital | Other details    |                                                                                   |                |
|---------------------------|---------------|----------|---------|------------------|-----------------------------------------------------------------------------------|----------------|
| 1 Holdings   5 of 9 items | are available |          |         |                  |                                                                                   |                |
| Library                   | Location      | Call N   | lumber  | Accession Number | Item Availability                                                                 | Related Record |
| AC1                       | KA1           | 950.0    | 15 UGA  | -                | <ul> <li>Print holdings at<br/>the Central Library:<br/>1-10,1934-1946</li> </ul> | -              |

### ממלאים את הפרטים הביבליוגרפיים

| < Resource Shari         | ing Lenaing Request                |                        | General Message Cancel                              |
|--------------------------|------------------------------------|------------------------|-----------------------------------------------------|
| The Uganda jou           | rnal/The Uganda journal            |                        |                                                     |
| Partner name             | MIRA BEN ARI                       | נר External identifier | מס_הזמנה_פרט                                        |
| General Information      | Audit General Messages Notes       | tems Attachments       |                                                     |
| Resource Information     |                                    |                        |                                                     |
| Article\Chapter title *  | מאמר                               |                        |                                                     |
| Journal title            | The Uganda journal                 |                        |                                                     |
| Author                   | מחברת                              | Volume                 | 1                                                   |
| Author initials          |                                    | Issue                  | 1                                                   |
| ISSN                     | 0041-574X                          | LCCN                   |                                                     |
| System Control<br>Number |                                    | Other standard ID      |                                                     |
| Barcode                  |                                    | Remote record ID       |                                                     |
| DOI                      | אם ממלאים כאן - הכל מתמלא אוטומטית | PMID                   |                                                     |
| Publisher                | Johnson Reprint Corp               | Place of publication   | New York :                                          |
| Additional person name   |                                    | Source                 | MBAR 1303                                           |
| Series title number      |                                    | Note                   | "Organ of the Uganda Literary and Scientific Societ |
| Chapter                  |                                    | Pages                  | 1-1                                                 |
| Start page               |                                    | End page               |                                                     |
| Publication date         | שנת המאמר                          |                        |                                                     |

קיים bori

### מדפיסים סליפ שאיתו הולכים למדף

בזמן שמטפלים בהזמנה Being Processed – כדאי להעביר את הסטטוס ל ועד שסוגרים אותה, אבל לא חובה. (תלוי כמה אנשים עובדים על לנדינג בו זמנית)

#### 2 📃 The Uganda journal [journal]/The Uganda journal

| Article {Journal (Ceased<br>publication) - Physical}<br>By Uganda Society (New<br>York : Johnson Reprint<br>Corp Vol. 1 (Jan. 1934)-v.<br>52 (2009)) | External identifier: מס_הזמנה_פרטנר<br>Request Status: Created lending request<br>Resource Locate Status: Resource Located<br>Requested Media: Any<br>Request Brinted: No | Print Call Slip for this resource |
|----------------------------------------------------------------------------------------------------|----------------------------------------------------------------------------------------------------|-----------------------------------|
| ISSN: 0041-574X                                                                                                    | Request Printed. No                                                                                                    |                                   |
| Issue: 1<br>Volume (article): 1                                                                                                    | Request Reported. No<br>Requested Format: Digital<br>Creation Date: 24/05/2018                                                                                            |                                   |
| Pages: 1-1                                                                                                    | Update Date: 24/05/2018                                                                                                    |                                   |
| Subject: Uganda<br>Periodicals                                                                                                    |                                                                                                    |                                   |
| MMS ID:<br>990015160250204146                                                                                                    |                                                                                                    |                                   |

Edit Print Slip

### אחרי שהבאנו את הספר/כתב העת וסרקנו...

#### 2 The Uganda journal [journal]/The Uganda journal Edit Print Slip Article (Journal (Ceased ao\_הזמנה\_פרטנר: External identifier Manage Fulfillment Options publication) - Physical Request Status: Created lending request By Uganda Society (New Duplicate Resource Locate Status: Resource Located York : Johnson Reprint Corp Vol. 1 (Jan. 1934)-v. Requested Media: Any Reassign 52 (2009)) Request Printed: No ISSN: 0041-574X Search Request Reported: No Issue: 1 Requested Format: Digital Detach from MMS Volume (article): 1 Creation Date: 24/05/2018 Pages: 1-1 Reject Update Date: 24/05/2018 Subject: Uganda--Ship non-returnable Periodicals MMS ID: Ship Item 990015160250204146 Will Supply Physical (1) Digital Other details Alerts Electronic General Message

### General message

|                 | General Me | > Lending Requests Borrowing Requests ••• Resource Sharing Library - Resource Sharing Desk • •                          |                  |
|-----------------|------------|----------------------------------------------------------------------------------------------------|------------------|
|                 | Message    | מכתב שצריך לקנפג. יש בו עכשיו את פרטי ההזמנה ומקום להכניס הערה. בהערה צריך לשים את הלינק למאמר והצהרת<br>זכויות יוצרים. | t                |
| j re<br>ly<br>t | ~          | Cancel                                                                                                    | tus <del>-</del> |

### כך נראה המכתב שמקבלת הספרייה המזמינה

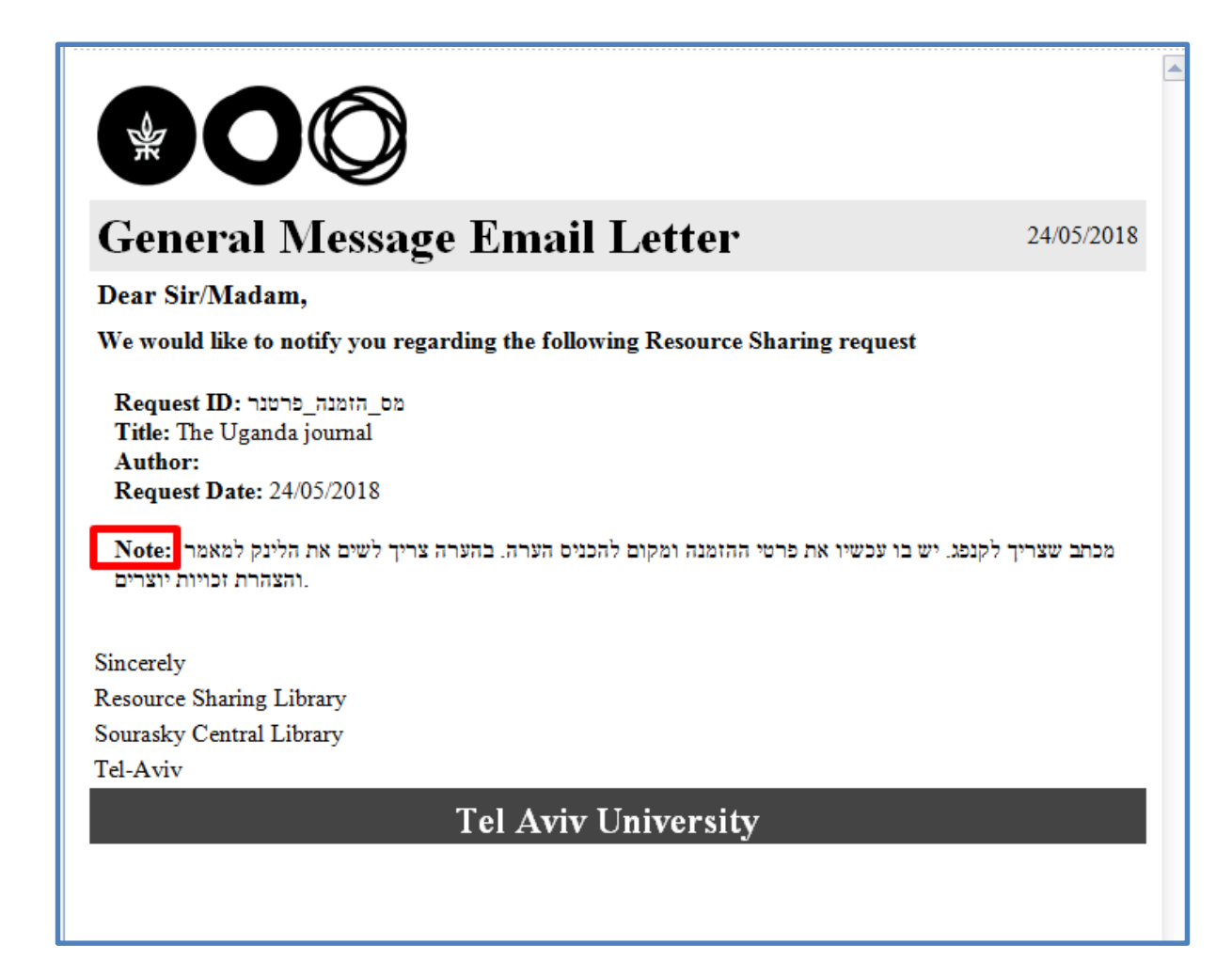

### עכשיו "שולחים".

#### 2 The Uganda journal [journal]/The Uganda journal Edit Print Slip Article (Journal (Ceased ao\_הזמנה\_פרטנר: External identifier: Manage Fulfillment Options publication) - Physical} Request Status: Being Processed By Uganda Society (New Duplicate Resource Locate Status: Resource Located York : Johnson Reprint Corp Vol. 1 (Jan. 1934)-v. Requested Media: Any Reassign 52 (2009)) Request Printed: No ISSN: 0041-574X Search Request Reported: No Issue: 1 Requested Format: Digital Detach from MMS Volume (article): 1 Creation Date: 24/05/2018 Pages: 1-1 Reject Update Date: 24/05/2018 Subject: Uganda--Ship non-returnable Periodicals MMS ID: Ship Item 990015160250204146 Will Supply-Ship Item Physical (1) Digital Alerts Electronic Other details General Message

### אחרי שנלחץ OK ההזמנה נעלמת, כמובן...

| נס_הזמנה_פרטנר<br>Title: The Ug            | ganda journal (journal)                                                               | Author:            | Uganda Society |                                              | ISSN:      | 0041-574X |     |  |
|--------------------------------------------|---------------------------------------------------------------------------------------|--------------------|----------------|----------------------------------------------|------------|-----------|-----|--|
| Ship to<br>Shipping format                 | MIRA BEN ARI 🔤 🔵 Physical 🔵 Pigital 🔵 Pi                                              | nysical non-return | able           | Automatically print<br>slip<br>Shipping cost | 🔵 Yes 🔵 No | )         | ILS |  |
| Internal note                              |                                                                                       |                    |                | Note to partner                              |            |           |     |  |
| Complete the<br>request<br>Scan request ID | ס_הזמנה_פרטנר                                                                         | [                  | ОК             |                                              |            |           |     |  |
|                                            |                                                                                       |                    | No records we  | ere found.                                   |            |           |     |  |
| לא לסמו על מנת ע                           | חודשים הראשונים דווקא ע                                                               | נדאי ר             | No records we  | ere found.                                   |            |           |     |  |
| <u>א לסמן על מנור (</u><br>יהיה לשנות ולתק | ווו שי <del>ם הו אשונים <u>רווקא י</u><br/>הקשה למצוא אח"כ ושניתן i<br/>טעויות.</del> | יהיר               |                |                                              |            |           |     |  |

#### כך מוצאים שוב את ההזמנה במידה וסגרנו אותה

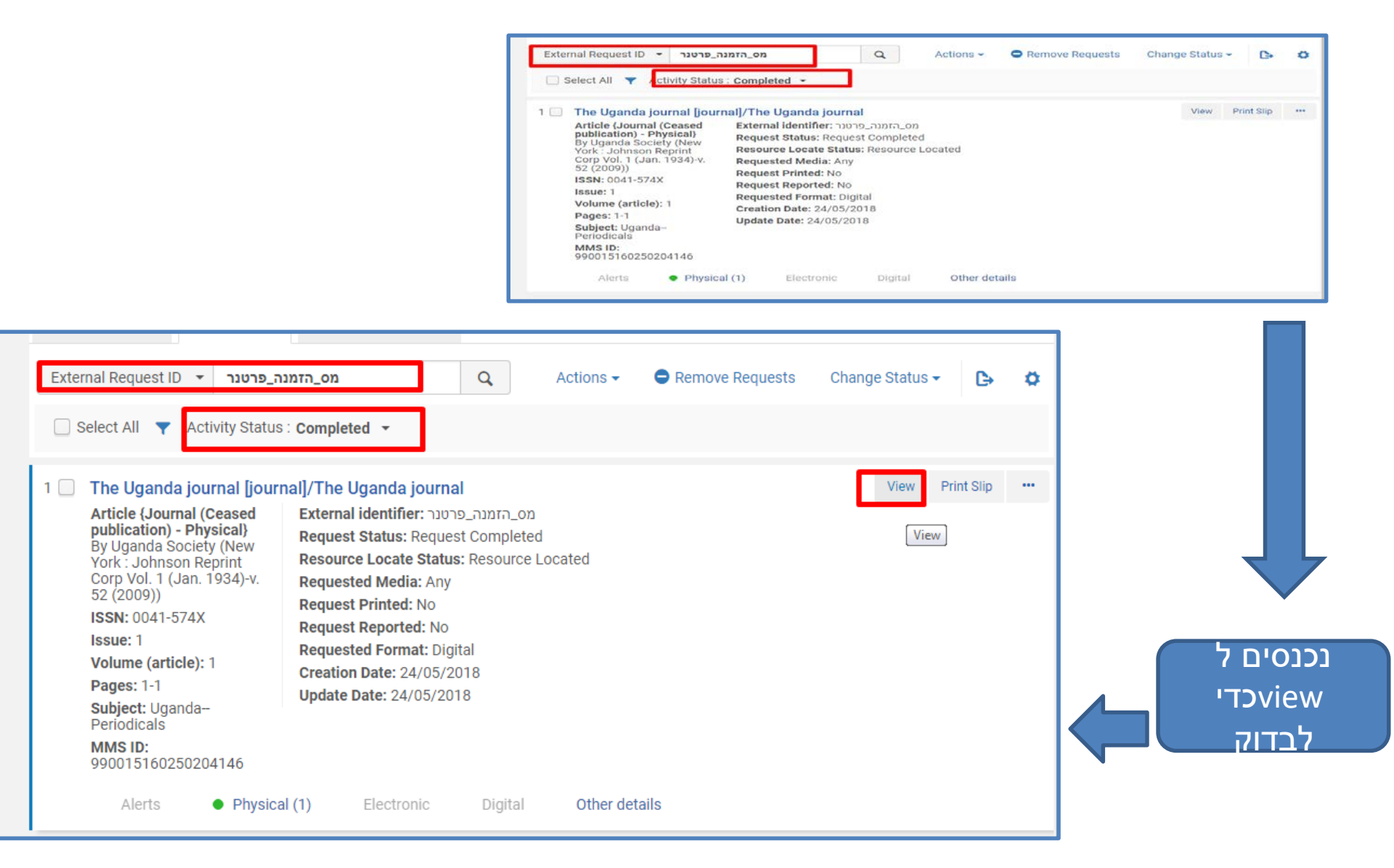

### חשוב!!!

### בדיקת שלושת הפרמטרים – בשביל אנליטיקס

| The Uganda journal/מאמר/The Uganda journal |                      |                          |                         |                                                                                                    |                        |     |
|--------------------------------------------|----------------------|--------------------------|-------------------------|----------------------------------------------------------------------------------------------------|------------------------|-----|
| Partner name                               | MIRA BEN ARI         |                          | Externa                 | ao_הזמנה_פרטנר lidentifier                                                                           |                        |     |
| General Information                        | Audit General Messag | ges Notes Ite            | ems Attachments         |                                                                                                    |                        |     |
|                                            |                      |                          |                         |                                                                                                    | ₿                      | ٥   |
| Yiew Mode : Fi                             | ull 👻                |                          |                         |                                                                                                    |                        |     |
| Date                                       | Operator             | Field Name               | Old Value               | New Value                                                                                            |                        |     |
| 1 24/05/2018 12:17:                        | :38 IDT 021374681    | Send Date                | -                       | 2018-05-24                                                                                           |                        |     |
| 2 24/05/2018 12:17:                        | 38 IDT 021374681     | Status                   | Being processed         | Request Completed                                                                                    |                        |     |
| 3 24/05/2018 12:17:                        | :38 IDT 021374681    | Actual Shipped<br>Format | -                       | Digital                                                                                              |                        |     |
| 4 24/05/2018 12:17:                        | :38 IDT 021374681    | Partner Related<br>Data  | -                       | Shipped message was sent to MIRA                                                                     |                        |     |
| 5 24/05/2018 12:17:                        | :38 IDT 021374681    | Shipping Cost            |                         | 0.00 ILS                                                                                             |                        |     |
| 6 24/05/2018 12:14:                        | :58 IDT 021374681    | Status                   | Created lending request | Being processed                                                                                      |                        |     |
| 7 24/05/2018 12:11:                        | :07 IDT 021374681    | Partner Related<br>Data  | -                       | ריך לקנפג. יש בו עכשיו את פרטי :General message was sent to MIRA<br>היריק למאמר והצהרת זכויות יוצרים | מכתב שצו<br>זמנה ומקום | הה: |
|                                            |                      |                          |                         |                                                                                                    |                        |     |

### REJECT – תשובות שליליות

|   | Edit Print Slip •••                                                              |
|---|----------------------------------------------------------------------------------|
|   | Manage Fulfillment Options<br>Duplicate<br>Reassign<br>Search<br>Detach from MMS |
| 1 | Reject                                                                           |
|   | Ship non-returned ple<br>Ship Item<br>Will Supply<br>General Message             |

#### התשובות הנפוצות.

### יש אפשרות להערות נוספות אם צריך.

|     | AIMA       | =     | Lending Requests Borrowing Requests     •••     Resource Sharing Library - Resource Sharing Desk                 |    |        | 4    |
|-----|------------|-------|----------------------------------------------------------------------------------------------------|----|--------|------|
|     | Reject     | Rea   | lest                                                                                                    |    | _      |      |
|     | nojoor     |       |                                                                                                    |    | Q      |      |
|     |            |       |                                                                                                    |    |        |      |
|     | Reject re  | ason  | Q Look-up or select                                                                                              |    | t      | Р    |
|     | Internal   | note  | Expiry not supported                                                                                             |    |        |      |
| 1   |            |       | In process                                                                                                    |    |        |      |
|     |            |       | in use on loan                                                                                                   |    |        |      |
| ec  | Note to pa | rtner | Lacking                                                                                                    |    | tus 🗸  | 1    |
|     |            |       | Lacks convright compliance                                                                                       |    |        |      |
| Ŀ   |            |       |                                                                                                    |    |        |      |
| (2) |            |       | Locations not round                                                                                              | ок |        |      |
|     |            |       | Lost                                                                                                    |    | it Pri | nt S |
|     |            |       | Mandatory messaging not supported                                                                                |    |        |      |
|     |            |       | Non circulating                                                                                                  |    |        |      |
|     | Ť          |       | Not found as cited                                                                                               |    |        |      |
|     |            |       | Not on shelf                                                                                                    |    |        |      |
| nat | ~          |       | Not owned Not on shelf                                                                                           |    |        |      |
|     |            |       | On hold                                                                                                    |    |        |      |
|     |            |       |                                                                                                    |    |        |      |
| t   | ~          |       | On order                                                                                                    |    |        |      |
|     |            |       | On reserve                                                                                                    |    |        |      |
|     |            |       | Other                                                                                                    |    |        |      |
|     | ~          |       | Policy problem 👻                                                                                                 |    |        |      |
|     |            |       |                                                                                                    |    |        |      |
| ite | ~          | 2 🔽   | The Uganda journal [journal]/The Uganda journal                                                                  | Ed | it Pri | nt S |
|     |            |       | Article {Journal (Ceased External identifier: מס_הזמנה_פרטנר) - Physical Becuret Statuer Created landing request |    |        |      |

## Will supply

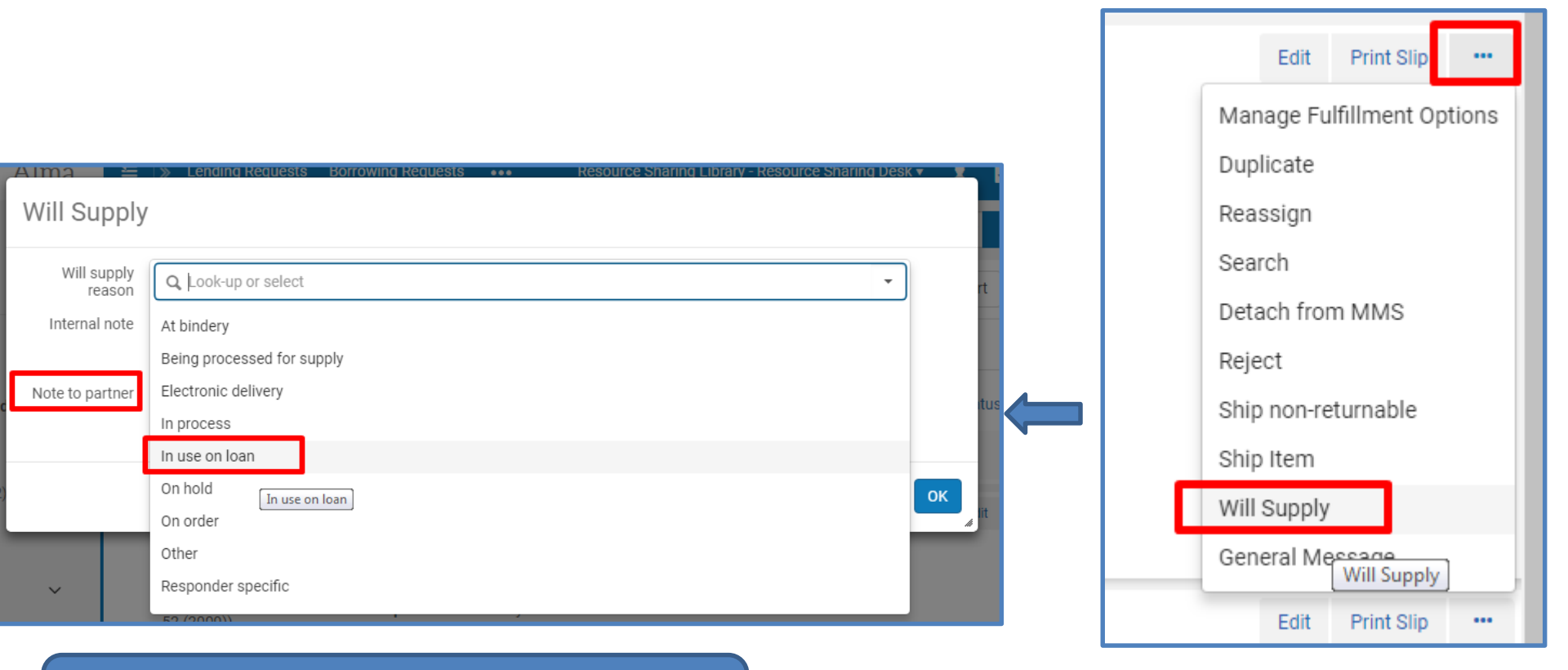

כאן בוחרים רק בסיבה הזו. ניתן לכתוב בהערות שהפריט הוזמן/מתי יגיע, וכולי.

## will supply כך נראה המכתב

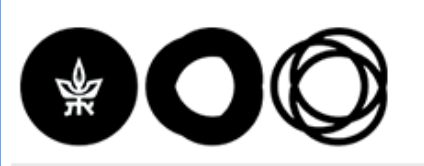

#### **Lender Will Supply Email Letter**

Dear Sir/Madam,

Please be advised that your Resource Sharing request will be supplied at a later date.

Request ID: בקבק Title: The Uganda journal Author: Request Date: 24/05/2018

Will Supply Reason: In use on loan Note: הוזמן עבורכם.

Sincerely Resource Sharing Library Sourasky Central Library Tel-Aviv

**Tel Aviv University** 

### ההזמנה תיעלם. נמצא אותה תחת סטטוס אחר..

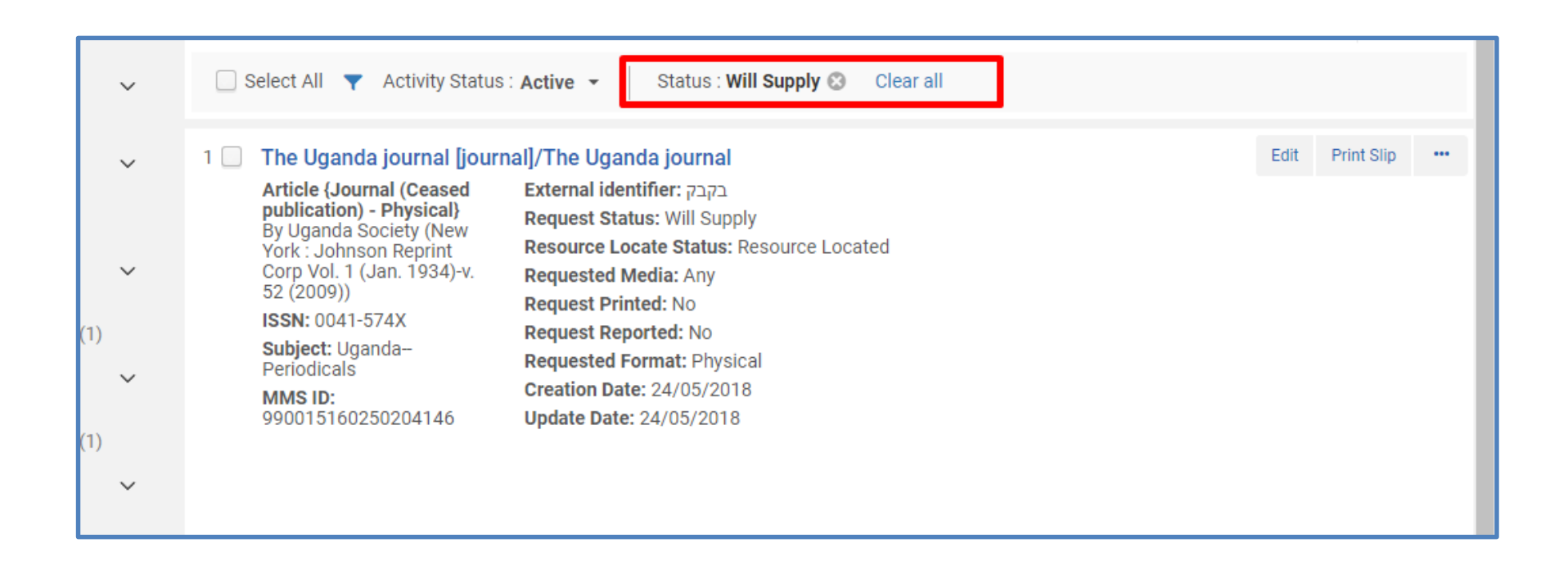

### בדיקות • כדאי – לפחות בהתחלה – לבדוק כל הזמן שכל ההזמנות נמצאות תחת הסטטוס שהן אמורות להיות בו.

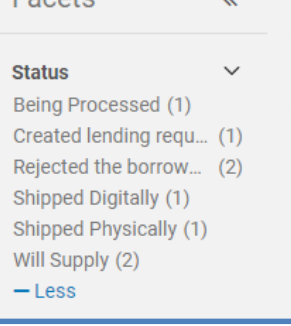

# כדאי לבדוק שהמכתבים אכן נשלחים לפרטנרים ומה כתוב בהם.

| eneral Information Audit  | General Messages | Notes      | ms Attachments             |                               |  |
|---------------------------|------------------|------------|----------------------------|-------------------------------|--|
|                           |                  |            |                            |                               |  |
| ▼ View Mode : Full ▼      |                  |            |                            |                               |  |
| Date                      | Operator         | Field Name | Old Value                  | New Value                     |  |
|                           |                  |            |                            |                               |  |
| 1 15/05/2018 10:27:15 IDT | 023089303        | Status     | Created lending<br>request | Rejected the borrower request |  |

### 2. תהליך עם מחלקת דיגיטציה

מסובך מאוד, ארוך ומייגע. •

מכיוון שככה "אמורים" לעבוד ע"פ עלמא – מי שרוצה אשלח לו את התהליך, כתוב, ללא דוגמאות.

אבל ממש לא כדאי.